# Installation for driver

#### A .) INSTALLATION OF THE DRIVER AND SOFTWARE

A.) NECESSARY INSTALLATION

Installing window device driver. (include camera device driver and TWAIN software)

**B**.) OPTIONAL INSTALLATION

Installing option software that manufacturer offer, that is determined by designer. (include TWAIN software,  $\ldots$ .)

A .) NECESSARY INSTALLATION

Installing window device driver. (include camera device driver and TWAIN software)

For Microsoft Windows series Operating System

Operating System must support USB device first.

For example: Windows 98/98 SE/ME/2000/ ...

- Step 1. Digital camera is power on and ready as below.
  - a) CF card in camera and has pictures in it.
  - b ) Switch camera to PC mode.
  - c ) Connect PC and digital camera with USB cable.
- Step 2. O.S. find new hardware.
- Step 3. Insert camera driver ( CD-ROM ) .

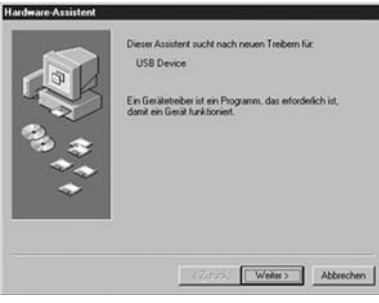

Step 4. Press "Next" button.

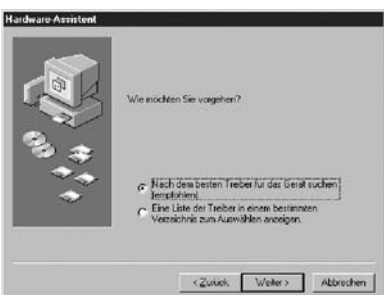

Step 5. Select item "Search for the best driver for your device. (Recommended) .", let O.S. search driver for you, press "Next" button.

| Hardware Assistent | In der Windswei Treiberistensbark und in den gewählten<br>Verzicheristen wich nach nacht Techen gesicht<br>Kleichen Sie auf Weitert (um die Suche zu statten<br>Diegenschäufweite)<br>Chief Mit Laufweit<br>Mit Sie Sie der Polation auf<br>In Verzie Hief Mit Mit Statte |
|--------------------|----------------------------------------------------------------------------------------------------|
|                    | <zurück weiter=""> Abbrechen</zurück>                                                                                                    |

Step 6. Select "CD-ROM drive" location and press "Next" button.

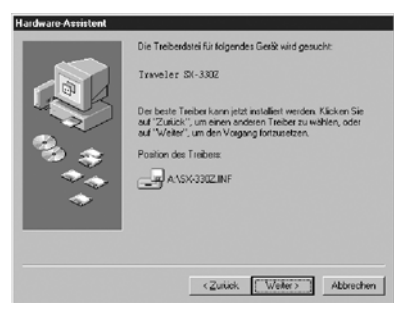

#### Step 7. Press "Next" button.

| Dateien werden     | kopiert                                            |
|--------------------|----------------------------------------------------|
| Quelle:            |                                                    |
| A:\TICamUsd.dll    |                                                    |
| Ziel:              |                                                    |
| C:\WINDOWS\S       | YSTEM\Ticamusd.dll                                 |
| 1                  |                                                    |
|                    | 50%                                                |
|                    | Abbrechen                                          |
|                    | ( Accedence )                                      |
|                    |                                                    |
| Hardware Assistent |                                                    |
|                    | Traveler EX-3302                                   |
|                    |                                                    |
| LANK B             | Die Software für das neue Gerät wurde installiert. |
|                    |                                                    |
| <b>10</b>          |                                                    |
|                    |                                                    |
| ~                  |                                                    |
|                    |                                                    |
|                    |                                                    |
|                    | Canud: [Fertig steller] Abbrechen                  |

Step8. Copying files, please wait for a few minute.

Step 9. Installation is successful, please press "Finish" button .

Step10. Remember reboot your computer. Most time you do not need to reboot computer, and digital camera already can work.

#### **B**.) OPTIONAL INSTALLATION

Installing option software that manufacturer offer, that is determined by designer.

(include TWAIN software, .....)

- Step 1 . Make sure that your computer had been finished all starting computer steps, and all devices were installed finish.
- Step 2 . Insert camera driver ( CD-ROM ) .
- Step 3 . CD will auto run, guide you to install software.

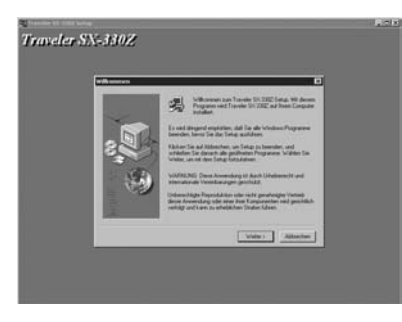

Step 4 . Press "Next" button.

| Edite and Distances from the Constant of Constant of C |  |
|----------------------------------------------------------------------------------------------------|--|
| Lann fa bie der fagerder Littige Landonning Wit der Rach-unter Fante<br>Literen fas der Rad der Vertage aussigen                                                                                                    |  |
| Convergent (CL 2001)<br>and Fight Reserved                                                                                                    |  |
| Literatures barring bei Annersburg deues Programmes<br>Brens für deues Lobiser auf Inne PC et alleren, soarsen für nie den<br>Butzeglicheligengen entitud eine auf deues volksammig suckenan.                                                                                                    |  |
| Lever Se deshalk Intgenden Test songlanktig                                                                                                    |  |
| Bie Rutzung deser Sullweit sind Sie nie der Mutzungsterdingungen einverstanden.                                                                                                    |  |
| 1                                                                                                    |  |
| Therease Tax samplishes Redrogungen der vorsindernden Lizersnehtigte nu? Volgen Tax Han-<br>saktern, verd des Tortag abgehördens Fille der Installation von Toevelle Sic 3022 mission für<br>ellerens Lizersnehtigte zuröhnenen.                                                                                                    |  |
| +Zorah Ja Nee                                                                                                    |  |

Step 5 . Reading the license, if you agree, press "Yes" button.

| aveler SN | 5330Z                     |                                                                                                    |  |
|-----------|---------------------------|----------------------------------------------------------------------------------------------------|--|
|           | Cognice congrang sharters |                                                                                                    |  |
|           | -                         | Zur frügener der Frügenerbetrer ofer gerägend<br>betreinigener oderaden kläcken ihre als Zuräck, wenn ihr der<br>Einstellungen überpäter ober ändern stichten, leinen ihr en<br>den Einstellungen ableiden sind fickline für all früger, an die<br>Detaten zu-brauenen. |  |
|           | 3                         | Fel Cand<br>Traible Down resear 206<br>Installatory and                                                                                                    |  |
|           |                           | ت<br>ت                                                                                                    |  |
|           |                           | 12mil (1mm) Alterter                                                                                                    |  |
|           |                           | (2008) . Here . Addresse                                                                                                    |  |
|           |                           |                                                                                                    |  |

Step 6 . If you are satisfied with the settings, click Next to begin copying files.

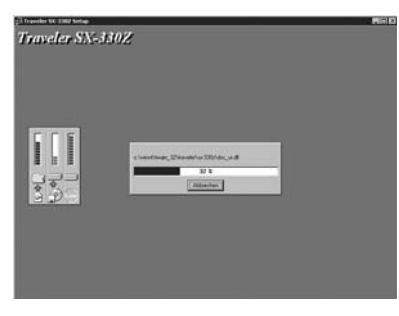

Step 7 . Program is copying files, please wait a moment.

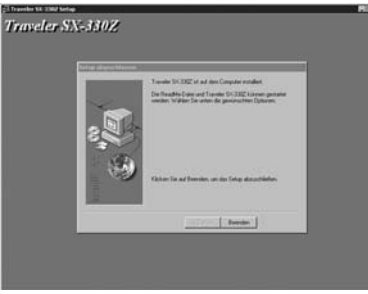

Step 8 . Installation was successful, please press "Finish" button.

#### UNINSTALL OF THE DRIVER AND SOFTWARE

Step 1. Digital camera is power on and ready as below.

- a ) CF card in camera and has pictures in it.
- b ) Switch camera to PC mode.
- c ) Connect PC and digital camera with USB cable.

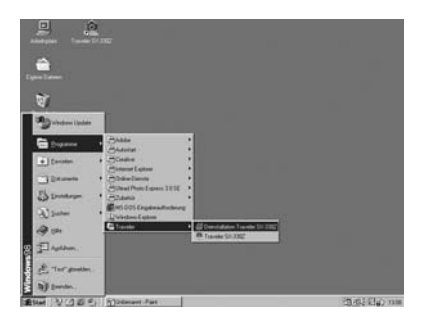

Step 2. Please click the "Uninstall TRAVELER SX330z" item.

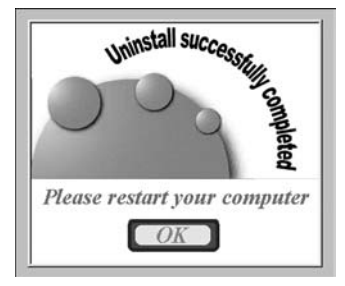

| Ri Systemsteuerung                                                   |                             |                                                                                                    |                         | - 0 > |
|----------------------------------------------------------------------|-----------------------------|----------------------------------------------------------------------------------------------------|-------------------------|-------|
| Datei Bearbeiten a                                                   | gnsicht <u>W</u> echseln zu | Eavoniten 2                                                                                                    |                         | 13    |
|                                                                      | Autorite                    | Ausschneiden                                                                                                    | Kopieren                | ,     |
| Adjesse el Systematou                                                | erung                       |                                                                                                    |                         |       |
|                                                                      | Internetoptionen            | Kennwälter                                                                                                    | Ländereinstellungen     | 2     |
| ्रत]<br>Systemste                                                    | eu 📎                        | ي<br>Modems                                                                                                    | <b>S</b> C<br>Nutiredia |       |
| Software<br>Instaliert<br>Programme und<br>erstelt<br>Verknüpfungen. | Notzwork.                   | 008C0.sterque<br>(3381)                                                                                                    | Scenner und<br>Kametas  |       |
| Microsoft<br>Homepage<br>Technischer<br>Support                      | Schriftation                | Software                                                                                                    | System                  |       |
|                                                                      |                             | and the second second s |                         | Ļ     |
|                                                                      |                             | nstalier 🔝 Arbeitsp                                                                                                    | iaiz                    | -     |

Step 3. Please press "OK" button .

Step 4. Please click the "Add/Remove Programs " item .

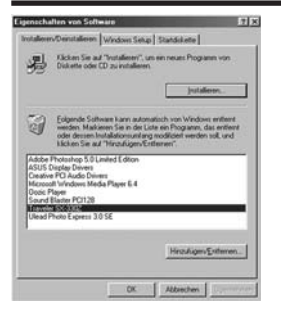

Step 5. Please select "TRAVELER SX330Z " from the list and click the "Add/Remove ..." button.

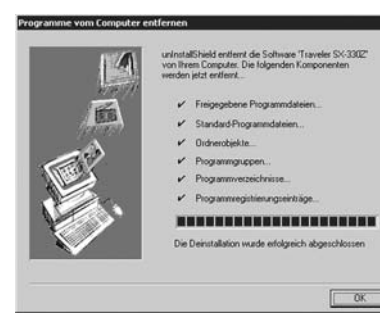

Step 6. Uninstall successfully completed and please click the "OK "button.

### **Troubleshooting the Driver Software Installation**

- 1. Making sure CF card had been inserted to the Digital Camera.
- 2. Making sure Digital Camera had switched to the PC mode.
- 3. Making sure the USB device in device manager is not a unknown device, if was, please remove it, and then install the driver.
- 4. Please follow the menu installation procedure.
- 5. If windows 2000 system displays virtual memory is not enough, please use the right button of the mouse to click the icons as follows, My Computer-> Properties->Advanced -> Performance Options, and then change Initial size status and Maximum size status.
- 6. If the setup is completed, please restart the computer.

# Installation for Win 2000

#### INSTALLATION OF THE DRIVER AND SOFTWARE

A .) NECESSARY INSTALLATION

Installing window device driver. (include camera device driver and TWAIN software)

**B**.) OPTIONAL INSTALLATION

Installing option software that manufacturer offer, that is determined by designer. (include TWAIN software,  $\ldots$ .)

#### A.NECESSARY INSTALLATION

A .) NECESSARY INSTALLATION

Installing window device driver. (include camera device driver and TWAIN software)

For Microsoft Windows series Operating System

Operating System must support USB device first.

For example: Windows 98/98 SE/ME/2000/ ...

Step 1. Digital camera is power on and ready as below.

- a) CF card in camera and has pictures in it.
- b ) Switch camera to PC mode.
- c ) Connect PC and digital camera with USB cable.
- Step 2. O.S. find new hardware.

Step 3. Insert camera driver ( CD-ROM ) .

| Assistent für das Suchen neu | er Hardware                                               |
|------------------------------|-----------------------------------------------------------|
|                              | Willkommen                                                |
|                              | Dieser Assistant installiert einen Treiber für ein Gesät. |
|                              |                                                           |
|                              |                                                           |
|                              |                                                           |
|                              | Klicken Sie auf "Weiter", um den Vorgang fortzusetzen.    |
|                              |                                                           |
|                              | < Zicitick Weiter > Abbrechen                             |

Ass

| istent für das Suchen neuer Hardware                                                                                                    | St |
|----------------------------------------------------------------------------------------------------|----|
| Suche nach Treiberdateien<br>Geben Sie an, wo nach den Treiberdateien gesucht werden sol.                                                                                     | 01 |
| Nach Treberdeteinn für folgende Geröte suchen:                                                                                                    |    |
| Q USB Device                                                                                                    |    |
| Der Assistent sucht in der Treiberdatenbank und auf den angegebenen Laufwerken<br>nach passenden Treibern.                                                                    |    |
| Klicken Sie auf "Weiter", um die Suche zu staten. Wenn der Suchvorgang auf einer Diskette<br>oder einem CD-ROM-Laufwerk ausgeführt nied, legen Sie zuvor den Datenträger ein. |    |
| Andere Quelen für die Suche:                                                                                                    |    |
| 🔽 Disketerlaufwerke                                                                                                    |    |
| CD-ROM-Laufworke                                                                                                    |    |
| Andere Quelle angeben                                                                                                    |    |
| E Marana i Windows Update                                                                                                    |    |
|                                                                                                    |    |

<Zurück Weiter> Abbrechen

Step 4. Please press "Next" button.

ep 5. Select item "Search for the best driver for your device. (Recommended) .", let O.S. search driver for you, press "Next" button.

| istent für das Suchen neuer Hardware                                      |                                                                                                    |  |
|---------------------------------------------------------------------------|----------------------------------------------------------------------------------------------------|--|
| Suche nach Treiberdateien<br>Geben Sie an, wo nach den Treiberd           | isteien gezucht werden zoll.                                                                               |  |
| Nach Treiberdateien für folgende Ger                                      | iate suchers                                                                                               |  |
| USB Device                                                                |                                                                                                    |  |
| Der Assistent sucht in der Treiberdate<br>nach passenden Treibern.        | nbank und auf den angegebenen Laufwerken                                                                   |  |
| Klicken Sie auf "Weiter", um die Such<br>oder einem CD-ROM-Laufwerk ausge | he zu starten. Wenn der Suchvorgang auf einer Diskelte<br>rührt wied, legen Sie zuvor den Datentsäger ein. |  |
| Andere Quellen für die Suche:                                             |                                                                                                    |  |
| Disketteriautwerke                                                        |                                                                                                    |  |
| D-ROM-Laufwerke                                                           |                                                                                                    |  |
| Andere Quelle angeben                                                     |                                                                                                    |  |
| E Marenek Windows Update                                                  |                                                                                                    |  |
|                                                                           |                                                                                                    |  |
|                                                                           | < <u>Z</u> urück <u>W</u> eiter> Abbrechen                                                                 |  |
|                                                                           |                                                                                                    |  |

Step 6. Select the "CD-ROM drives" location and press "Next" button.

| steht für das Suchen neuer Handware<br>Treiberdateien - Suchergebnisse<br>Die Suche nach den Trebendsteien für das Gerät ist beendet. |                                        |  |
|----------------------------------------------------------------------------------------------------|----------------------------------------|--|
| ides Gerät wurde ein Teelber gefunden:                                                                                                |                                        |  |
| USB Device                                                                                                    |                                        |  |
| ein Treiber für das Gerät gefunden. Klicken :<br>r.                                                                                   | Sie auf "Weiter", um diesen Treiber zu |  |
| ar\zx+300z.inf                                                                                                    |                                        |  |
|                                                                                                    |                                        |  |
|                                                                                                    |                                        |  |
| < 7ui                                                                                                    | ak Water a threshop                    |  |
| < Zui                                                                                                    | ick Weiter                             |  |

Step 7. O.S. find digital camera device, press "Next" button.

Nach C:\WINNT\twain 32\Traveler\SX-330Z

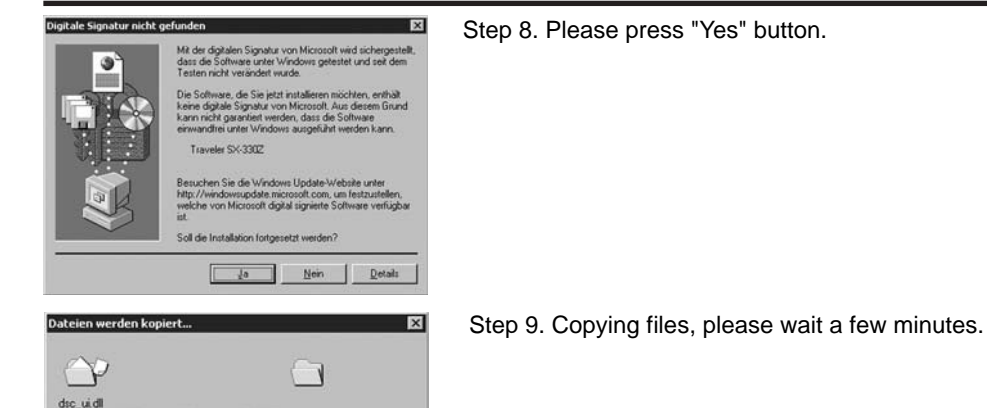

Abbrechen

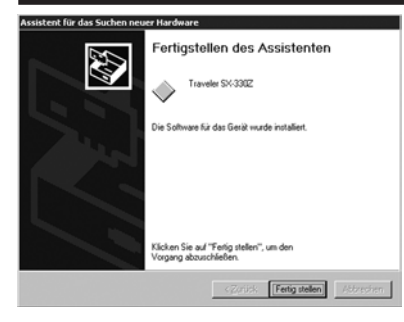

Step 10. Installation is successful, please press "Finish" button .

Step 11. Remember reboot your computer. Most time you do not need to reboot computer, and digital camera already can work.

#### **B**.) OPTIONAL INSTALLATION

Installing option software that manufacturer offer, that is determined by designer. (include TWAIN software, .....)

- Step 1 . Make sure that your computer had been finished all starting computer steps, and all devices were installed finish.
- Step 2 . Insert camera driver ( CD-ROM ) .
- Step 3 . CD will auto run, guide you to install software.

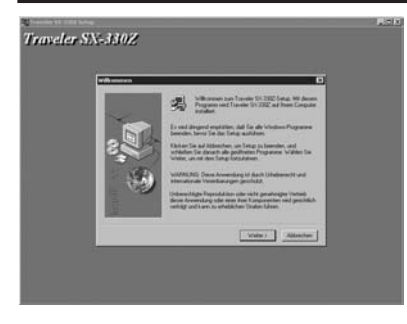

Step 4 . Press "Next" button.

| Software (Descreeting                                                                                                    | Ĵ. |
|----------------------------------------------------------------------------------------------------|----|
| Louis für bite der högenden fullsvere Laursverlag MX der Rach-unten Falle<br>Konnen für den Final der Verlage anzugen.                                                                                            |    |
| Consult 52 2001<br>på Right Rommad                                                                                                    |    |
| Literatemistanag tel Avandung deser Programme<br>Rever las desse follower ad Inter PC stabilities, staatsen fai est des<br>Relatigisteligunges until al en au desse stabilitation faithean.                       |    |
| Leven Ter dechall higherden Terl soglanlig                                                                                                    |    |
| Bie Naturg deue Suthweit sind Sie nit des Maturgsbedingungen einvertreichen                                                                                                    |    |
| Current's - (Name                                                                                                    |    |
| Theorem The calculation Redroganges day variableshed Lacrosottoga aut Volen-Tac Net-<br>satives, and day Sotta adaption for dat Installation oper Tweedel SII 3322 microsof Sie<br>datum Lacrosottage automation. |    |
| +Zerak Ja Nee                                                                                                    |    |

Step 5 . Reading the license, if you agree, press "Yes" button.

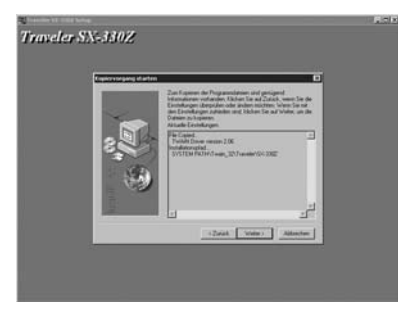

Step 6 . If you are satisfied with the settings, click Next to begin copying files.

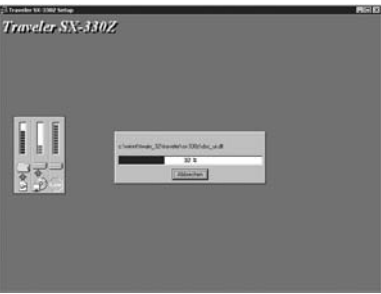

Step 7 . Program is copying files, please wait a moment.

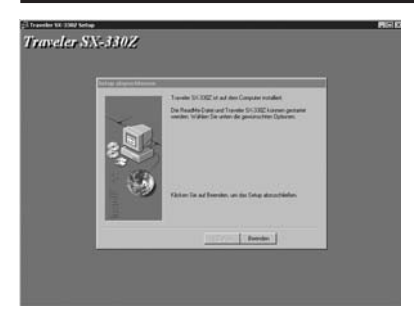

Step 8 . Installation was successful, please press "Finish" button.

#### UNINSTALL OF THE DRIVER AND SOFTWARE

Step 1. Digital camera is power on and ready as below.

- a) CF card in camera and has pictures in it.
- b ) Switch camera to PC mode.
- c ) Connect PC and digital camera with USB cable.

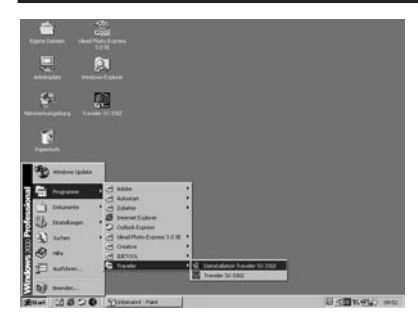

Step 2. Please click the "Uninstall TRAVELER SX330Z" item.

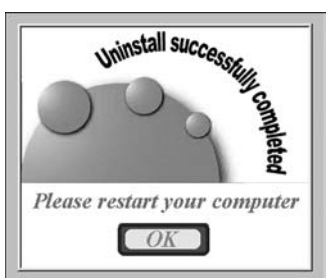

Step 3. Please press "OK" button .

| Citizati<br>Citizati<br>Ciperte Jonana Salend France Castreau                                                   |            |
|----------------------------------------------------------------------------------------------------|------------|
| College<br>States<br>States                                                                                     |            |
| Mathematical and and and and and and and and and and                                                            |            |
| Verkeprone                                                                                                    |            |
| ð                                                                                                    |            |
|                                                                                                    |            |
| Technology of their<br>Education Sectors                                                                        |            |
| 55<br>Anton Province 1-1<br>Constructions                                                                       |            |
|                                                                                                    |            |
| The second second second second second second second second second second second second second second second se | 2 SE 192 H |

| stemeige | nschaften                                                                                 | 61                                                                                                  |
|----------|-------------------------------------------------------------------------------------------|----------------------------------------------------------------------------------------------------|
| Adgement | Netzweikidentlikation [Ha                                                                 | dmare   Banutzesprotée   Enviolent                                                                  |
| Hadva    | e Assistent                                                                               |                                                                                                    |
| 30       | Mit dem Hardware Assister<br>komponenten installeren, o<br>und konligueren                | sten körnen Sie Hardware<br>denstalleren, reparieren, auswerten                                     |
|          |                                                                                           | Bardware-Assistent                                                                                  |
| Gerikel  | fanages                                                                                   |                                                                                                    |
| -        | Der Genite Manager lührt<br>Handwarekumpionenten au<br>Manager, um die Eigensch<br>ändern | alle auf dem Computer installierten<br>A. Verwenden Sie den Sesilite-<br>aften aller Komponenten zu |
|          | Treberggnierung.                                                                          | Geräle-Manager.                                                                                     |
| Hadna    | epolie                                                                                    |                                                                                                    |
| -        | Über Hardwareprofile körv<br>konfigurationen einrichten                                   | en Sie veschiedene Haidware<br>und speichers                                                        |
|          |                                                                                           | Hardgareprofile.                                                                                    |
|          |                                                                                           |                                                                                                    |
|          | 0                                                                                         | Abrecten                                                                                            |

Step 4. Please select the "My computer" then press the right button of the mouse and click the "Properties" item .

Step 5. Please click the "Device Manager.." button.

| Appent Seale + + = = C C 3 6 2                                                                                                    |                        |
|----------------------------------------------------------------------------------------------------|------------------------|
| Image: Section 2016         Provide Section 2017           2         Provide Section 2017           2         Provide Section 2017           3         Provide Section 2017           4         Provide Section 2017           5         Provide Section 2017           5         Provide Section 2017           5         Provide Section 2017           6         Provide Section 2017           6         Provide Section 2017           6         Provide Section 2017           6         Provide Section 2017           6         Provide Section 2017           6         Provide Section 2017           6         Provide Section 2017           6         Provide Section 2017           6         Provide Section 2017           6         Provide Section 2017           6         Provide Section 2017           6         Provide Section 2017           7         Provide Section 2017           8         Provide Section 2017           8         Provide Section 2017 |                        |
| Tesharanda<br>Data Calanda<br>Otto Calanda                                                                                                    |                        |
| Ritart 3 8 2 0 Systematic Fast   Conder Namoger                                                                                                    | (日本 <b>国</b> 14.451) 。 |

| Systemsteuerung<br>Software<br>Indeler und erfert Programme<br>und Window erforgenzeten.<br>Brittore Lindet                  |                | Benutzer und<br>Kannindster      | Defension Content            | Des Ortenter       |
|----------------------------------------------------------------------------------------------------|----------------|----------------------------------|------------------------------|--------------------|
| Saftware Industrie Programme und Windows-Kongonenten. Dr. Windows-Kongonenten. Dr. Windows-Lindits Stockers Windows (Lindits | when           | 6.<br>Druderiden                 | 3                            | 3                  |
| windows ladets                                                                                                    |                |                                  | Ehergeoptionen               | Genecontroller     |
| Gepte                                                                                                    | D<br>eto Tasis |                                  | -<br>Standardonae            | S.                 |
|                                                                                                    | O .            | Matchent- and<br>DPU-Hetondurgen | -<br>Grafeeraptionen         | Scarrae und Lanaes |
|                                                                                                    | 4)<br>form     | No.                              | ()<br>Sounds and Photometers | Distant in         |

Step 6. Please select the "Traveler SX330z" then press the right button of the mouse and click the "Uninstall.." item .

Step 7. Please click the "Add/Remove Programs " item .

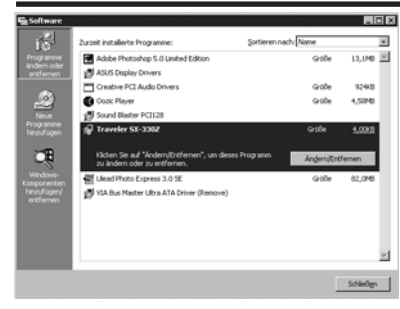

Step 8.Please select the "Traveler SX330z" then press click the "Change/Remove" but ton .

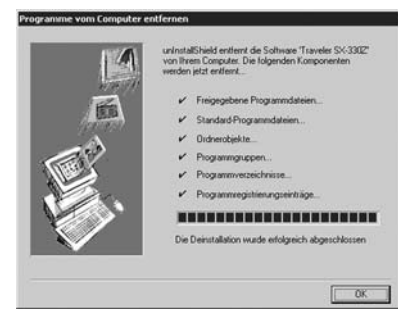

Step 9.Uninstall successfully completed and please click the "OK "button.

### **Troubleshooting the Driver Software Installation**

- 1 .Making sure CF card had been inserted to the Digital Camera.
- 2. Making sure Digital Camera had switched to the PC mode.
- 3. Making sure the USB device in device manager is not a unknown device, if was, please remove it, and then install the driver.
- 4. Please follow the menu installation procedure.
- 5. If windows 2000 system displays virtual memory is not enough, please use the right button of the mouse to click the icons as follows, My Computer-> Properties->Advanced -> Performance Options, and then change Initial size status and Maximum size status.
- 6. If the setup is completed, please restart the computer.

#### A.NECESSARY INSTALLATION

A .) NECESSARY INSTALLATION

Installing window device driver. (include camera device driver and TWAIN software)

For Microsoft Windows series Operating System

Operating System must support USB device first.

For example: Windows 98/98 SE/ME/2000/ ...

Step 1. Digital camera is power on and ready as below.

- a) CF card in camera and has pictures in it.
- b ) Switch camera to PC mode.
- c ) Connect PC and digital camera with USB cable.

Step 2. O.S. find new hardware.

Step 3. Insert camera driver ( CD-ROM ) .

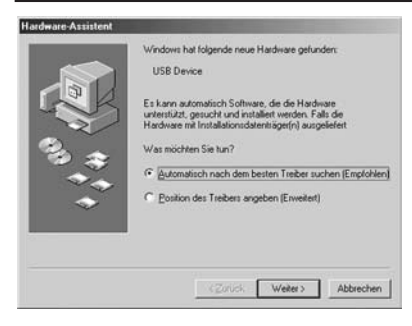

Step 4. Please press "Next" button.

| Dateien werder | kopiert                              |
|----------------|--------------------------------------|
| Quelle:        |                                      |
| A:\\$X-330Z.DS |                                      |
| Ziel:          |                                      |
| C:\WINDOWS\    | TWAIN_32\Traveler\SX-330Z\SX-330z.ds |
|                |                                      |
|                | 25%                                  |
|                |                                      |

Step 5. Copying files, please wait a few minutes.

| Eine vorhander<br>Festplatte kopie<br>vorhandene Da | ne Datei ist neuer als die Datei, die auf die<br>nt werden soll. Es wird empfohlen, die<br>stei beizubehalten. |    |
|-----------------------------------------------------|----------------------------------------------------------------------------------------------------|----|
| Dateiname:                                          | usbscan.sys                                                                                                    |    |
| Beschreibung:                                       | USB Scanner Driver                                                                                             |    |
| Version:                                            | 4.90.3000.0                                                                                                    |    |
| Möchten Sie di                                      | ese Datei beibehalten?                                                                                         |    |
|                                                     | Ja Nein Nein Kei                                                                                               | ne |

Step 6. Please press "Yes" button .

| Hardware-Assistent |                                                                  |
|--------------------|------------------------------------------------------------------|
|                    | Traveler SX 3302<br>Die neue Hackwarekomponente wurde installent |
|                    | < 20100: [Feilig steller] Abbrachen                              |

Step 7. Installation is successful, please press "Finish" button .

#### **B**.) OPTIONAL INSTALLATION

Installing option software that manufacturer offer, that is determined by designer. (include TWAIN software,  $\ldots$ .)

- Step 1 . Make sure that your computer had been finished all starting computer steps, and all devices were installed finish.
- Step 2 . Insert camera driver ( CD-ROM ) .
- Step 3 . CD will auto run, guide you to install software.

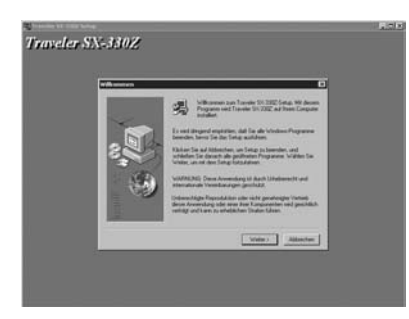

Step 4 . Press "Next" button.

| Software (Descentres                                                                                                    |                                                              |
|----------------------------------------------------------------------------------------------------|--------------------------------------------------------------|
| Leven für bite der bigerden fuhrum Landere<br>börnen für der Find der Verlage ausegen                                                                           | itag MCde Halt-atter/Tailo                                   |
| Copyright (C) 2001<br>pid Hight Reserved                                                                                                    | -                                                            |
| Lancowerklanung bei Anwerkung deute Programme<br>Berein Ter deute Suthisze auf Pres PC sträderen, manne<br>Rutzungsbedingungen rentrad sen und deuter rektiment | en Eur val den<br>9 Aufbrennen                               |
| Loose Tandachalk Integration Tank surgiculog                                                                                                    |                                                              |
| Re Naturg deue Sallwar unt tie nit der Naturgsbeit                                                                                                    | kiguige anetycle.                                            |
| ELMANTE YERE NO. PLANS                                                                                                    |                                                              |
| Stewart Die sandscham Bedrepungen des vonietweiden La<br>währen, weit das Torkar abgebrochen. Für die installation of<br>diesem Lawrennetrag trattereen.        | ersentrage ou? Were Sie Nee<br>In Trender Sit 382 warsen Sie |
| +Ziriak                                                                                                    | Ja Nee                                                       |

Step 5 . Reading the license, if you agree, press "Yes" button.

|     | Zus System der Programsdateser sind genigend<br>Mitansieren vollander (Scher Ein als Zulich, were Tie de                                                                        |
|-----|----------------------------------------------------------------------------------------------------|
| Yes | Exemplanger uberprüfen oder ändern michten für selfen für set<br>une Einsellungen uberaten seit führten für auf solete, um ibn<br>Dateen zu Angenen.<br>Att aufe Einstellungen. |
| 2   | Pier Gaund.<br>Twitch Down owners 2.06<br>Institutionarial<br>25/57 Eleventry 2.01 washington 2.02                                                                              |
| 3   |                                                                                                    |
|     | <i>ت</i> ر ا                                                                                                    |
|     | -Zeat Meer Alexter                                                                                                    |

Step 6 . If you are satisfied with the settings, click Next to begin copying files.

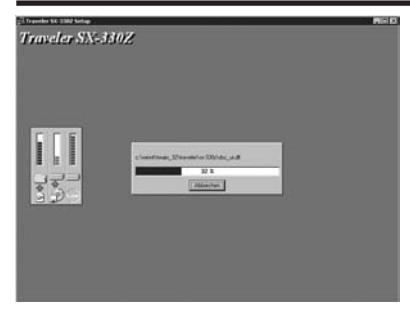

Step 7 . Program is copying files, please wait a moment.

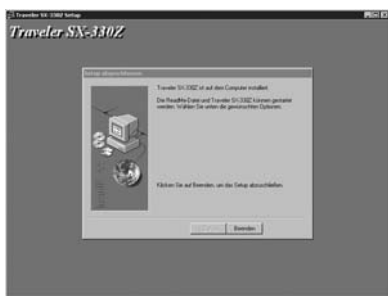

Step 8 . Installation was successful, please press "Finish" button.

#### UNINSTALL OF THE DRIVER AND SOFTWARE

Step 1. Digital camera is power on and ready as below.

- a ) CF card in camera and has pictures in it.
- b ) Switch camera to PC mode.
- c ) Connect PC and digital camera with USB cable.

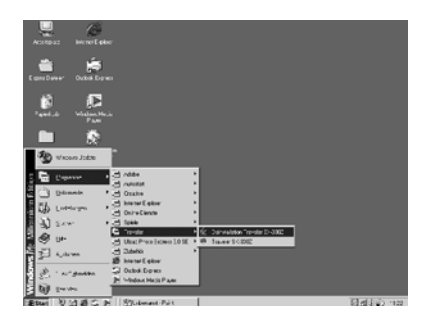

Step 2. Please click the "Uninstall TRAVELER SX330Z" item.

|      | Uni    | nstall s      | uccess  |              |
|------|--------|---------------|---------|--------------|
| C    |        | 0             | 9       | st completed |
| Plea | se res | tart ye<br>OK | our con | mputer       |

Step 3. Please press "OK" button .

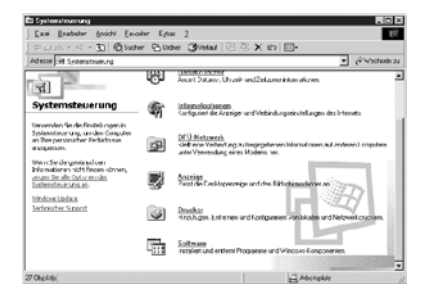

Step 4. Please click the "Add/Remove Programs " item .

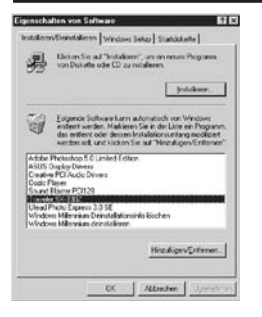

Step 5. Please select "TRAVELER SX330Z " from the list and click the "Add/Remove ..." but ton.

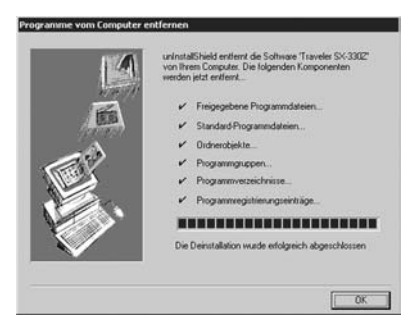

Step 6. Uninstall successfully completed and please click the "OK "button.

### **Troubleshooting the Driver Software Installation**

- 1 .Making sure CF card had been inserted to the Digital Camera.
- 2. Making sure Digital Camera had switched to the PC mode.
- 3. Making sure the USB device in device manager is not a unknown device, if was, please remove it, and then install the driver.
- 4. Please follow the menu installation procedure.
- If windows 2000 system displays virtual memory is not enough, please use the right button of the mouse to click the icons as follows, My Computer-> Properties->Advanced -> Performance Options, and then change Initial size status and Maximum size status.
- 6. If the setup is completed, please restart the computer.

#### A .) INSTALLATION OF THE DRIVER AND SOFTWARE

A.) NECESSARY INSTALLATION

Installing window device driver. (include camera device driver and TWAIN software)

**B**.) OPTIONAL INSTALLATION

Installing option software that manufacturer offer, that is determined by designer. (include TWAIN software, .....)

A .) NECESSARY INSTALLATION

Installing window device driver. (include camera device driver and TWAIN software)

For Microsoft Windows series Operating System

Operating System must support USB device first.

For example: Windows 98/98 SE/ME/2000/ XP/...

- Step 1. Digital camera is power on and ready as below.
  - a) CF card in camera and has pictures in it.
  - b ) Switch camera to PC mode.
  - c ) Connect PC and digital camera with USB cable.
- Step 2. O.S. find new hardware.
- Step 3. Insert camera driver ( CD-ROM ) .

| 2 | Willkommen                                                                                                    |
|---|----------------------------------------------------------------------------------------------------|
|   | Mit diesem Assistenten können Sie Softwate für die folgende<br>Hardwarekomponente installieren:                     |
|   | USB Device                                                                                                    |
|   | Selfs die Hardwarekomponente mit einer CD<br>oder Diskette geliefert wurde, legen Sie diese<br>jetzt ein.           |
|   | Wie mochten Sie vorgenen/                                                                                           |
|   | <ul> <li>Software von einer Liste oder bestimeten Quelle<br/>installieren (für fortgeschiltene Berutzer)</li> </ul> |
|   |                                                                                                    |

| Step 4. | . Please | click | [Next] | button | to | proceed. |
|---------|----------|-------|--------|--------|----|----------|
|---------|----------|-------|--------|--------|----|----------|

| Assistent für das Suchen neuer | Hardware                                                  |                  |
|--------------------------------|-----------------------------------------------------------|------------------|
| Es wird gesucht                |                                                           | Ð                |
| US8 Device                     |                                                           |                  |
|                                | G.                                                        |                  |
|                                | <zuiick td="" ⊻<=""><td>elar &gt; Abbrechen</td></zuiick> | elar > Abbrechen |

Step 5. O.S. find digital camera device and please wait a few minutes.

| lardwa | reinstallation                                                                                                    |
|--------|----------------------------------------------------------------------------------------------------|
| 1      | Die Software, die für diese Hardware installiert wird:                                                                                                    |
| -      | Traveler SX-330Z                                                                                                    |
|        | hat den Windows-Logo-Test nicht bestanden, der die Kompatibilität mit<br>Windows XP überprüft. ( <u>Watum ist desser Test wichtig?</u> )                                                                                                    |
|        | Das Fortsetzen der Installation dieser Software kann die korrekte<br>Funktion des Systems direkt oder in Zukunft<br>beeinträchigen Microsoft empfehält stengstens, die Installation<br>retzt abzubrechen und sich mit dem Hardwarehersteller für<br>Software, die den Windows-Logo-Test bestanden hal, in<br>Verbindung zu setzen. |
| -      | Installation fortretzen Installation gbbrechen                                                                                                    |

Step 6. Please click [Continue Anyway] button to proceed.

| sistent für<br>Die Softwa | das Suchen neuer Harr<br>re wird installiert | lware         |         | <i>W</i> |
|---------------------------|----------------------------------------------|---------------|---------|----------|
| <b>3</b>                  | Traveler SX-330Z                             |               |         |          |
|                           | Ô                                            | 9             | Ð       |          |
|                           | SX-330z.ds<br>nach C:\WINDOWS\bw             | m_32\TRAVELER | SX-330Z |          |
|                           | (***********                                 |               |         |          |

Step 7. Copying files, this may take several min utes please wait ...

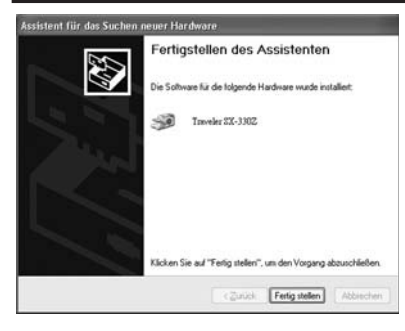

Step 8. Installation is successful, please click [Finish] button .

#### **B**.) OPTIONAL INSTALLATION

Installing option software that manufacturer offer, that is determined by designer. (including TWAIN software, .....)

Step 1 . Making sure that your computer had been finished all starting computer steps, and all devices were installed finish.

Step 2 . Insert camera driver ( CD-ROM ) .

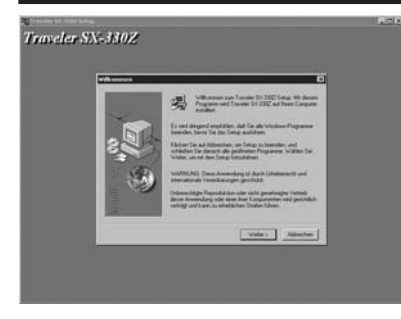

Step 4 . Please click [Next] button to proceed.

| 12                                                                                                    |
|----------------------------------------------------------------------------------------------------|
| Learn Te Mar Te March Stranger Langer L |
| Consult (2.20)                                                                                                    |
| Extensional analog for Annual Ang Annual Programmer<br>Revers for allower Schwarz auf Proc PC includients, suscepts for all data<br>Resting Schwarz and Proc PC includients, suscepts for all data<br>Resting Schwarz and Proc PC includients, suscepts for all data                                                                                                    |
| Lever Le dechall Adjurates Text contracting                                                                                                    |
| Ne Nuturg deue Sullwar aus Se ist der Nuturgstedingungen anventanden.                                                                                                    |
| Europetere Reindunkting                                                                                                    |
| Steware Se cately/see Bedroparger des voorantendes Longrontings rul? Volves Se Non-<br>witten, wel des Sonta allightenderen Tat die installation oon Travelle Sc 3322 microen Se<br>alligen Langronting sontenen.                                                                                                    |
| s Zariak Ja Nee                                                                                                    |

Step 5. Reading the license, if you agree ,click [Yes] button.

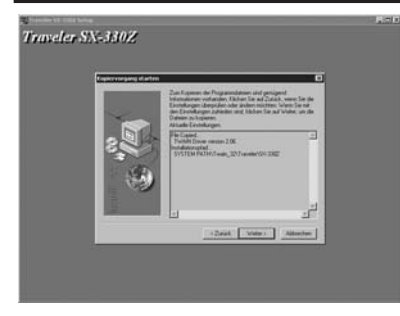

Step 6. If you are satisfied with the settings, click [Next] to begin copying files.

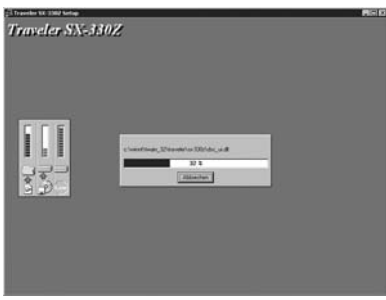

Step 7. Program is copying files, please wait a moment.

#### **Uninstallation for Win XP**

Step 1. Digital camera is power on and ready as below.

- a) CF card in camera and has pictures in it.
- b ) Switch camera to PC mode.
- c ) Connect PC and digital camera with USB cable.

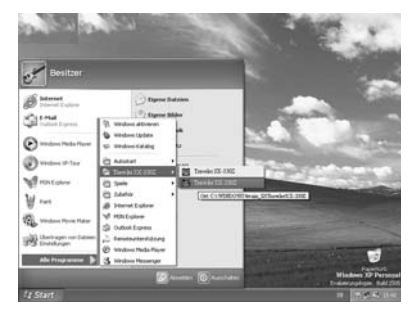

Step 2. Please click the "Uninstall Traveler SX-330z " item.

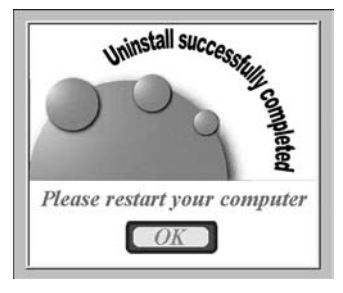

Step 3. Please press [OK] button .

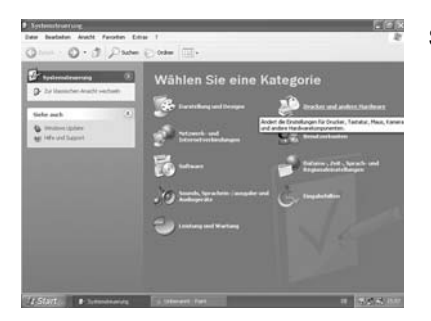

Step 4. Please select and click the [Printers and other Hardware ] item .

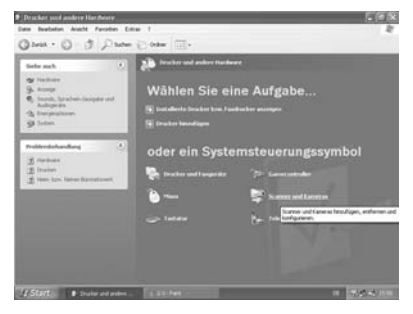

Step 5. Please select and click the [Scanners and Cameras ] item .

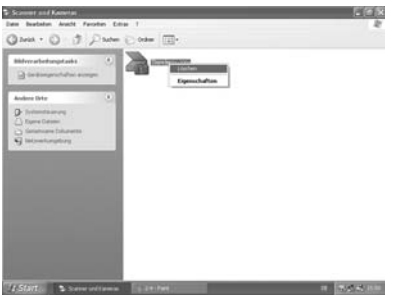

Step 6. Please select the "Traveler SX-330z" then press the right button of the mouse and click the [Delete] item .

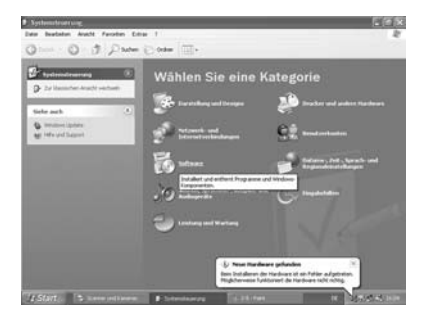

Step 7. Please click the [Add or Remove Programs ] item .

| IL Setterare                        |                                                               | _                |                 |
|-------------------------------------|---------------------------------------------------------------|------------------|-----------------|
| Dogramme<br>Anders oder<br>attinues | Zuzint intalleria Programm<br>Zumite 130.2005                 | Solenn nach Jame | Softe Laza      |
| Battan<br>Angelen<br>Material       | Other for all "Rescaled internet", or items "regress reaction | de kentlenen     | Ander-Ortheren: |
|                                     |                                                               |                  | Spladam         |

Step 8.Please select the "Maginon SX-330z" then click the [Change/Remove] button .

### **Troubleshooting the Driver Software Installation**

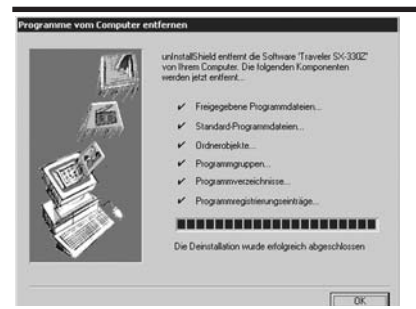

Step 9. Uninstall successfully completed and please press [OK] button.

#### Troubleshooting the Driver Software Installation

- 1 .Making sure CF card had been inserted to the Digital Camera.
- 2. Making sure Digital Camera had switched to the PC mode.
- 3. Making sure the USB device in device manager is not a unknown device, if was, please remove it, and then install the driver.
- 4. Please follow the menu installation procedure.
- 5. If windows 2000 system displays virtual memory is not enough, please use the right but ton of the mouse to click the icons as follows,My Computer-> Properties->Advanced -> Performance Options, and then change Initial size status and Maximum size status.
- 6. If the setup is completed, please restart the computer.

### **Installation for Mac**

The following operation is required for both OS 8.6 and OS 9 X.

|          | TRAVELER                           | E |
|----------|------------------------------------|---|
|          | 2 個項目,3.69 GB 可用                   |   |
| TRAVELER | UnstallForOS8.6<br>UnstallForOS8.6 |   |

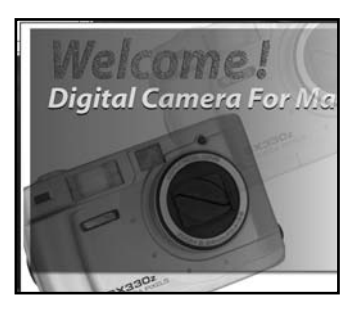

1 Select appropriate driver for your operation system.

2 Double click icon for installation

3 When "Welcome" dialog box appers, click [Continue..]

### **Installation for Mac**

|                                                                                                    |                                                                                                    | 1-49.911   | 1    | JUNCPT   |
|----------------------------------------------------------------------------------------------------|----------------------------------------------------------------------------------------------------|------------|------|----------|
| Succession of the local division of the local division of the loca | Part                                                                                                    |            |      | the Case |
| 1.1.1.1                                                                                                    | And in case of the local division of the local division of the loc |            |      | -        |
| 1                                                                                                    | Statement of the local division of the local division of the local |            |      | 1        |
|                                                                                                    |                                                                                                    |            |      |          |
|                                                                                                    | and the second second                                                                                                    |            | 10.0 |          |
|                                                                                                    | Sancer II, Martere Provent                                                                                                    |            | 10.8 |          |
|                                                                                                    | Click the install button to install<br>• Easy install                                                                                                    |            |      |          |
|                                                                                                    |                                                                                                    |            | - 1  |          |
| 100                                                                                                    |                                                                                                    |            | - 1  |          |
|                                                                                                    |                                                                                                    |            | - 1  |          |
| top a                                                                                                    |                                                                                                    |            | - 1  |          |
| 1                                                                                                    |                                                                                                    |            |      |          |
|                                                                                                    | Boltaff Localise                                                                                                    | Quit       |      |          |
|                                                                                                    | fans vill in turbilet in the data "System 161"                                                                                                    | C. marters |      |          |
|                                                                                                    | Heriut Location Signt ann HO                                                                                                    | more       | - c  |          |
| -                                                                                                    |                                                                                                    |            |      |          |
|                                                                                                    |                                                                                                    |            |      |          |
|                                                                                                    |                                                                                                    |            |      |          |

4 Click the install button to install.

| Click the     | 0   | No other applications can be running dur<br>this installation. Click Continue to<br>automatically guit all other running<br>applications. Click Cancel to leave your |
|---------------|-----|----------------------------------------------------------------------------------------------------|
|               |     | Cancel Contin                                                                                                    |
|               |     |                                                                                                    |
| Install Locat | 100 |                                                                                                    |

5 Look the warning message then click the continue botton. If you want to leave, please click cancel to leave.

### **Installation for Mac**

| Installation was successful. You have installed<br>software which suggests you restart your computer.<br>If you are finished, click Reatert, or click Duit to |
|----------------------------------------------------------------------------------------------------|
| Leave the Installer. If you wish to perform additional<br>installations, click Continue<br>Continue Quit Restart                                              |

6 Install was successful.

- 7 Click the restart button to initial your system.(suggests)
  - or click continue, if you wish to perform this TWAIN driver immediately.

620-330013-00